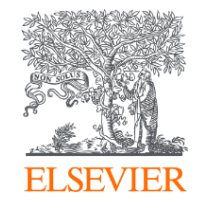

# Post Acceptance Author Journey: Manipal Academy of Higher Education institution associated corresponding authors

- 1. How do we determine eligibility of the article for the MAHE agreement?
- The acceptance date of the article should be on or after the start date of the agreement
- The corresponding author must be affiliated with a participating institution in the agreement
- The article must be from a participating journal

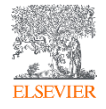

# 2. Specifics of the agreement

- All Institutions of Manipal Academy of Higher Education are eligible for the agreement
- Core Hybrid journals are included

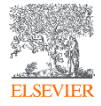

# 3. What is the definition of the corresponding author for the purpose of the agreement?

- Corresponding author is the author who submits the article to Elsevier and stays in contact with Elsevier in the end-to-end journey
- This is the author who makes the publishing choice on behalf of the author group
- Every article has one corresponding author

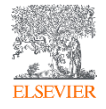

# 4. Role of the institutional Librarian/Admin in the Elsevier OA Platform (EOAP)

- By the time the article is in your EOAP, we have published the first version of the article in ScienceDirect (within 48 hours of acceptance)
- You therefore do not approve the publication of the article; you validate whether the corresponding author can make use of the APC funding under the agreement
- As an agreement administrator, you have full rights to decide whether the author is eligible for the agreement

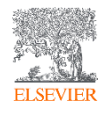

# **Publishing options after acceptance**

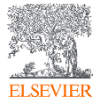

# e Publishing your Article

ding author email post ce with a link to the author nd choose g options

licks on the Rights ccess ion form Corresponding author E-mail address Journal Our reference PII

#### Welcome Dr. Stanly,

To help us finalize the publication of your article please complete the publishing form(s) below. **Note:** you will receive a confirmation e-mail after completing each form.

() Information you may need to provide to complete the forms

### **Rights and Access**

Complete the rights and access form >

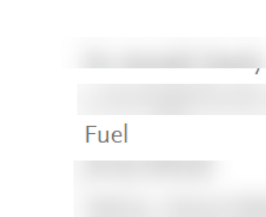

2

 $\sim$ 

#### and Access

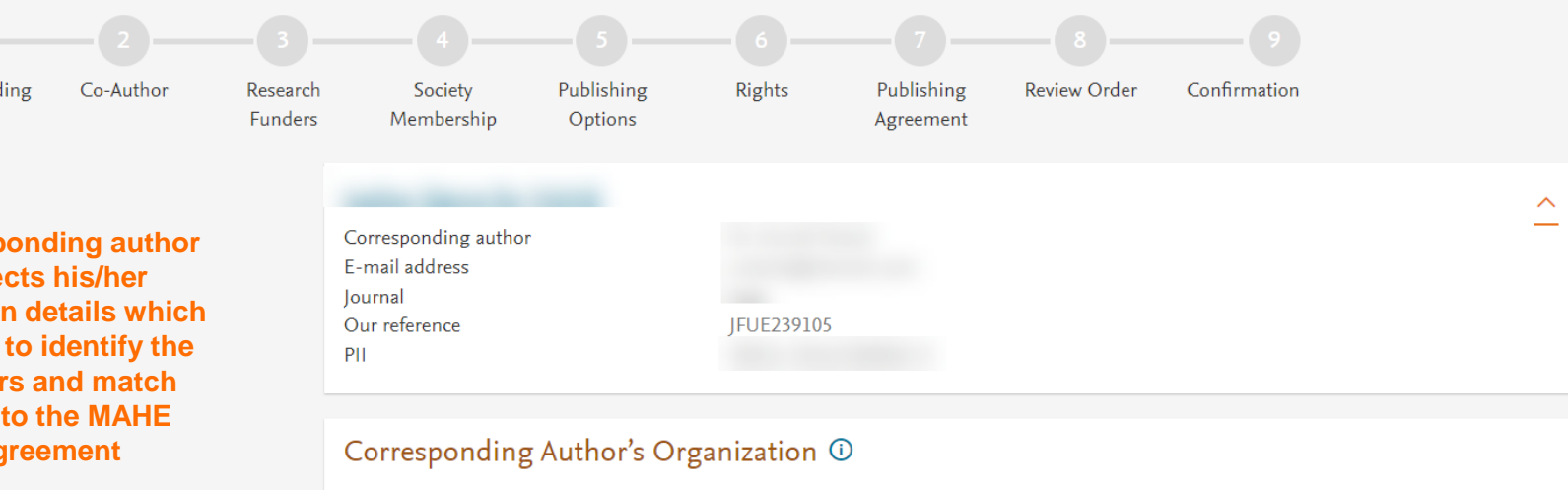

note that if the r has already wided this ormation at hission; it is populated Please enter the corresponding author's organization. We use this information so we can offer tailored publishing options and a personalized article publishing charge for Gold open access when applicable.

Hint: start your search using your main organization name (e.g. University of Manchester) as this will return the most results from which to select the most appropriate option. If you're unable to find your specific department, then selecting your main organization is sufficient. For more tips on searching for an organization place visit our Support Center.

#### Organization name\*

| Manipal Academy of Higher Education                         |  |
|-------------------------------------------------------------|--|
| Manipal Academy of Higher Education                         |  |
| Manipal, IN                                                 |  |
| Manipal Academy of Higher Education - Dubai Campus          |  |
| International Academic City, AE                             |  |
| Manipal Academy of Higher Education School of Life Sciences |  |
| Manipal, IN                                                 |  |
| Manipal Academy of Higher Education Library                 |  |
| A                                                           |  |

Save and Continue >

| 1                         | 2                                     |                           |                       |                   |                                    |                                  |                             |                        |                            |  |
|---------------------------|---------------------------------------|---------------------------|-----------------------|-------------------|------------------------------------|----------------------------------|-----------------------------|------------------------|----------------------------|--|
| Corresponding<br>Author   | Co-Author                             | Research<br>Funders       | Publishing<br>Options | Rights            | Publishing<br>Agreement            | Review Order                     | Confirmation                |                        |                            |  |
|                           |                                       |                           |                       |                   |                                    |                                  |                             |                        |                            |  |
|                           |                                       |                           | Were                  | there any co-auth | ors for this article?              | <ul><li>Yes</li><li>No</li></ul> |                             |                        |                            |  |
| Corres<br>also ac<br>affi | sponding<br>Ids the co<br>liation det | author<br>-author<br>ails | Add                   | Co-author         | Details ①<br>or all co-authors. We | use this informati               | on so we can offer tailored | l publishing options a | and a personalized article |  |

publishing charge for Gold open access when applicable. Hint: start the organization search using the main organization name (e.g. University of Manchester) as this will return the most results from

which to select the most appropriate option. If you're unable to find the specific department, then selecting the main organization is sufficient. For more tips on searching for an organization please visit our Support Center.

| First name or initial*                | Last name* | <u>ش</u> |
|---------------------------------------|------------|----------|
| John                                  | Head       |          |
| Organization name*                    |            |          |
| KU Leuven                             |            |          |
| Or use recently selected organization |            |          |
| +Add another co-author                |            |          |
|                                       |            |          |

Previous

Save and Continue >

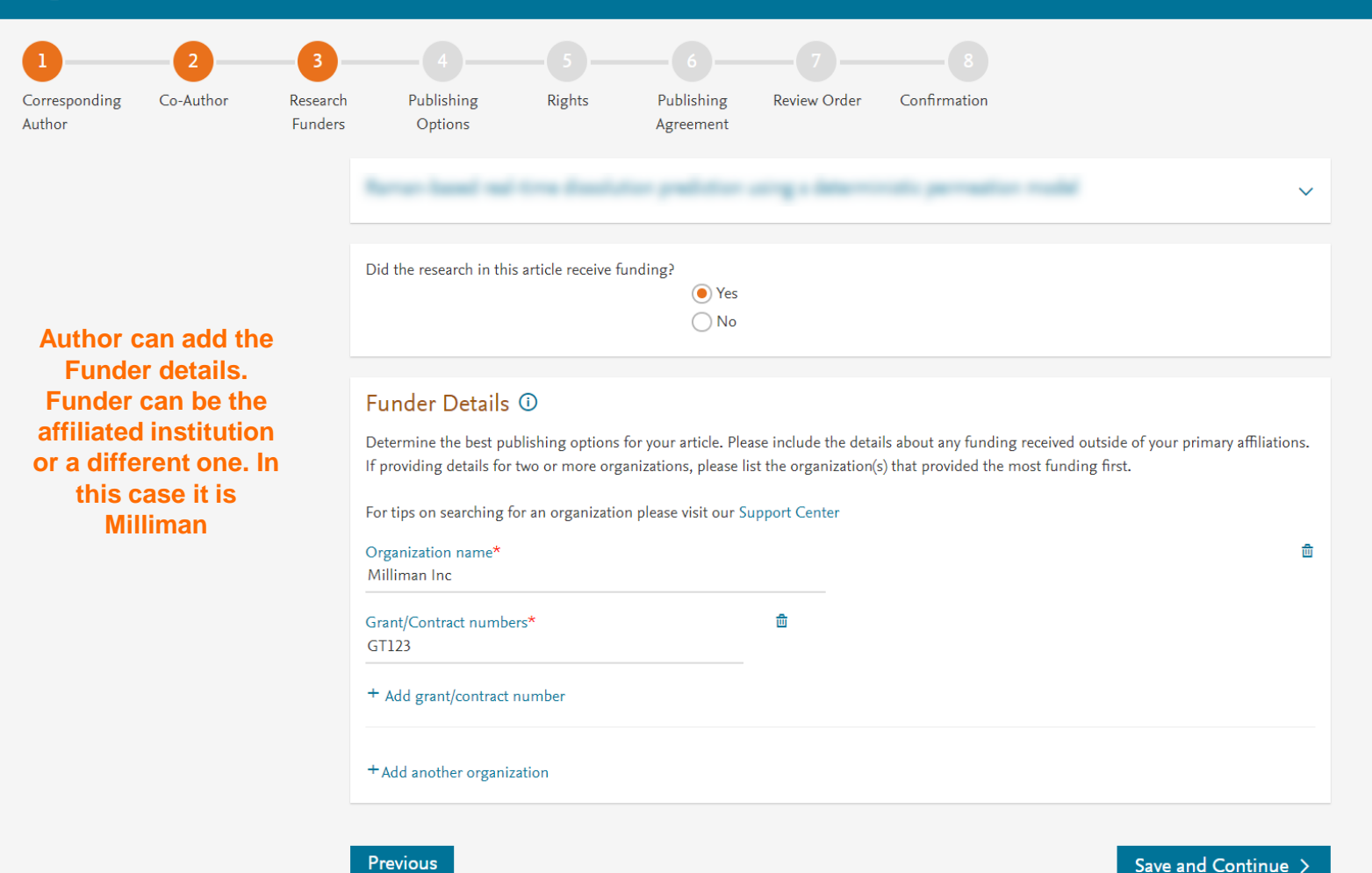

- Based on the affiliation details, the author sees the **Publishing Options.** Gold OA option is followed by Subscription option, and we inform the author that agreement covers the APC
- If the librarian/admin at the institution rejects the author request in the **Elsevier Platform, we** also make it clear that the authors will receive a full price invoice
- Author selects Gold • **OA**

#### Gold Open Access

Publish as an Open Access article

Make my published article available to everyone.

As an author affiliated with Manipal Academy of Higher Education, upon validation, agreement between the Manipal Academy of Higher Education and Elsevier  $\neg$  will cover the APC.

I and others can share and reuse my article in the ways described by the user license I select.

#### Subscription

#### Publish as a subscription article

As a corresponding author affiliated with the University of Aberdeen, I choose to publish my article subscription, making my final published journal article immediately available to all journal subscribers, to patients and caregivers, and other groups A.

I understand that I must wait for 12 months before I can share my accepted manuscript publicly in my institution or funder's repository. I can immediately share it on non-commercial personal homepages and blogs, within my institution, and privately with collaborators.

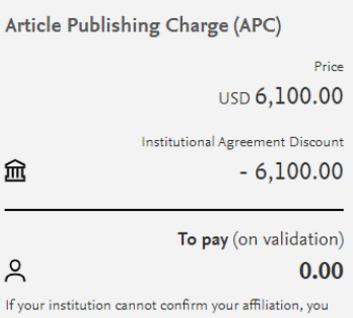

will receive a full price invoice for USD 6.100.00 ex. VAT). Within 2 weeks of receiving an invoice, you may contact Researcher Support to publish free of charge under the Subscription model.

盒

ዶ

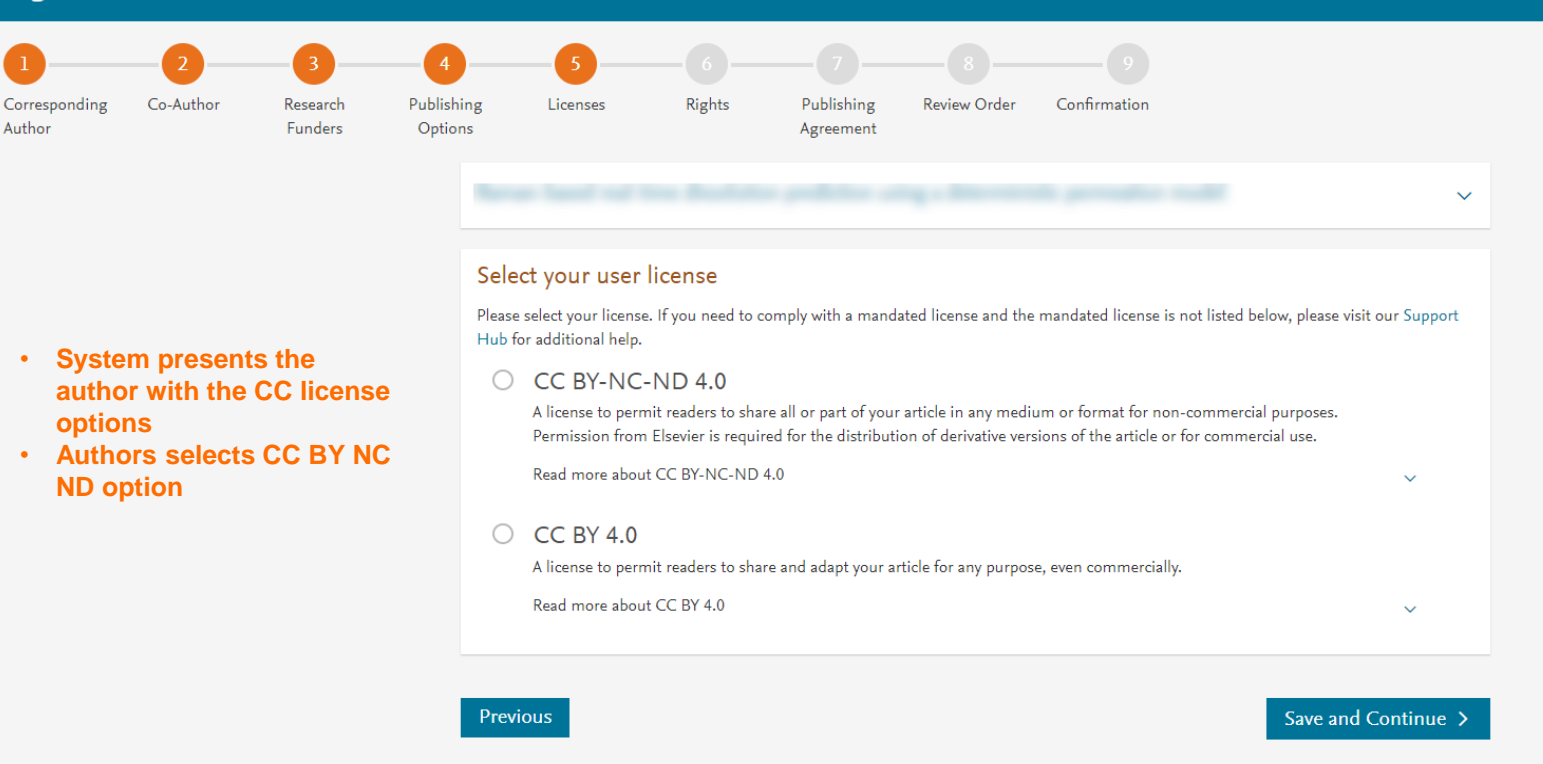

Copyright © 2022 Elsevier, except certain content provided by third parties. Terms & Conditions 🧷 Privacy Policy 🗷 Cookie Notice 🧷 Contact us 🕫

#### 1 2 3 4 5 6 7 8 9 Corresponding Author Co-Author Funders Research Funders Publishing Options Licenses Rights Publishing Agreement Review Order Confirmation

#### been beel of the dealerse politice angle descends provation radii

Elsevier B.V.

#### Select Your Status

| $\bigcirc$     | I am the sole author of the manuscript                                                                                                    |
|----------------|----------------------------------------------------------------------------------------------------|
|                | I am one author signing on behalf of all co-authors of the manuscript                                                                                              |
|                | Please indicate which of the below applies to you:                                                                                                    |
|                | <ul> <li>We are all US Government employees and the Article is public domain and therefore the 'License of publishing rights'<br/>clause does not apply</li> </ul> |
|                | I am a US Government employee but some of my co-authors are not                                                                                                    |
|                | I am not a US Government employee but some of my co-authors are                                                                                                    |
|                | O The work was performed by contractors of the US Government under contract number:                                                                                |
|                | Contract Number*                                                                                                    |
|                | All or some of the authors are UK, Canadian or Australian Government employees and Crown Copyright is asserted                                                     |
|                | O Some of the authors are employees of the UK, Canadian or Australian Government but Crown Copyright is not asserted                                               |
|                | None of the above                                                                                                    |
| $\overline{)}$ | I am signing as an authorized representative and on behalf of my employer                                                                                          |

#### Signed on Behalf of Corresponding Author

Please complete this section if you are not the corresponding author as listed above. A copy of the agreement will be sent to you and the corresponding author.

I am signing on behalf of the corresponding author

Name, job title and company (if employer representative)\*

#### E-mail address\*

#### Author selects the rights

 $\sim$ 

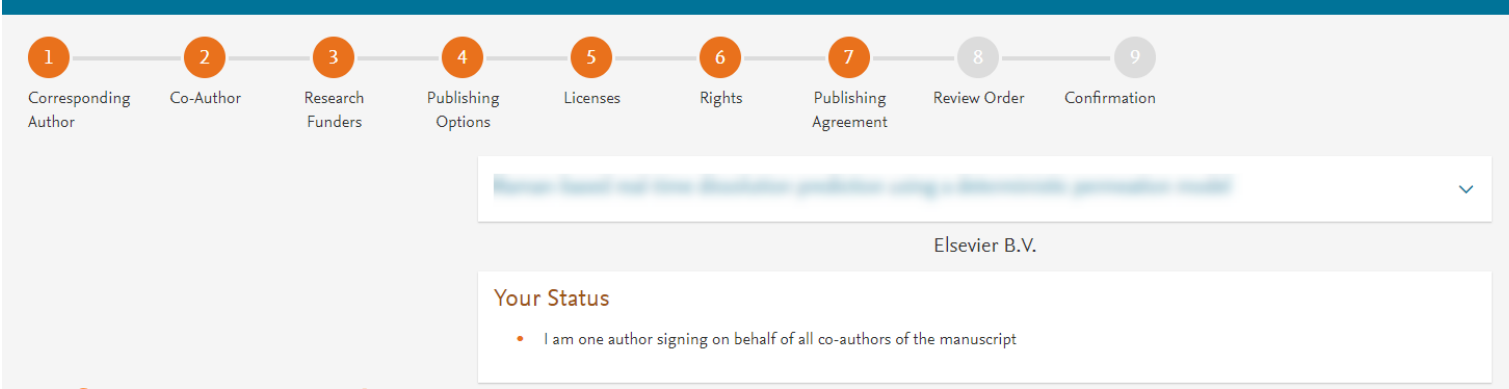

#### License of Publishing Rights

I hereby grant to Elsevier B.V. an exclusive publishing and distribution license in the manuscript identified above and any tables, illustrations or other material submitted for publication as part of the manuscript (the "Article") in print, electronic and all other media (whether now known or later developed), in any form, in all languages, throughout the world, for the full term of copyright, and the right to license others to do the same, effective when the Article is accepted for publication. This license includes the right to enforce the rights granted hereunder against third parties.

#### Supplemental Materials

"Supplemental Materials" shall mean materials published as a supplemental part of the Article, including but not limited to graphical, illustrative, video and audio material.

With respect to any Supplemental Materials that I submit, Elsevier B.V. shall have a perpetual worldwide non-exclusive right and license to publish, extract, reformat, adapt, build upon, index, redistribute, link to and otherwise use all or any part of the Supplemental Materials, in all forms and media (whether now known or later developed) and permit others to do so. The publisher shall apply the same end user license to the Supplemental Materials as to the Article where it publishes the Supplemental Materials with the Article in the journal on its online platforms on an Open Access basis.

#### Research Data

"Research Data" shall mean the result of observations or experimentation that validate research findings and that are published separate to the Article, which can include but are not limited to raw data, processed data, software, algorithms, protocols, and methods.

#### System presents author with the Journal License Publishing Agreement

For further information see the publishing ethics page at https://www.elsevier.com/about/our-business/policies/publishing-ethics i and the journal home page. For further information on sanctions, see https://www.elsevier.com/about/our-business/policies/trade-sanctions i

#### Author representations

- The Article I have submitted to the journal for review is original, has been written by the stated authors and has not been previously
  published.
- The Article was not submitted for review to another journal while under review by this journal and will not be submitted to any other journal.
- The Article and the Supplemental Materials do not infringe any copyright, violate any other intellectual property, privacy or other rights of any person or entity, or contain any libellous or other unlawful matter.
- I have obtained written permission from copyright owners for any excerpts from copyrighted works that are included and have credited the sources in the Article or the Supplemental Materials.
- Except as expressly set out in this License Agreement, the Article is not subject to any prior rights or licenses.
- If I and/or any of my co-authors reside in Iran, Cuba, or Syria, the Article has been prepared in a personal, academic or research capacity
  and not as an official representative or otherwise on behalf of the relevant government or institution.
- Any software contained in the Supplemental Materials is free from viruses, contaminants or worms.
- If the Article or any of the Supplemental Materials were prepared jointly with other authors, I have informed the co-author(s) of the terms
  of this License Agreement and that I am signing on their behalf as their agent, and I am authorized to do so.

#### Governing Law and Jurisdiction

This License Agreement will be governed by and construed in accordance with the laws of the country or state of International Federation of Automatic Control ("the Governing State"), without regard to conflict of law principles, and the parties irrevocably consent to the exclusive jurisdiction of the courts of the Governing State.

For information on the publisher's copyright and access policies, please see http://www.elsevier.com/copyright >.

I have read and agree to the terms of the License Agreement.

17 December 2021

T-copyright license-v5/2017

Accept Agreement >

#### Author agrees to the Journal License Publishing Agreement

Previous

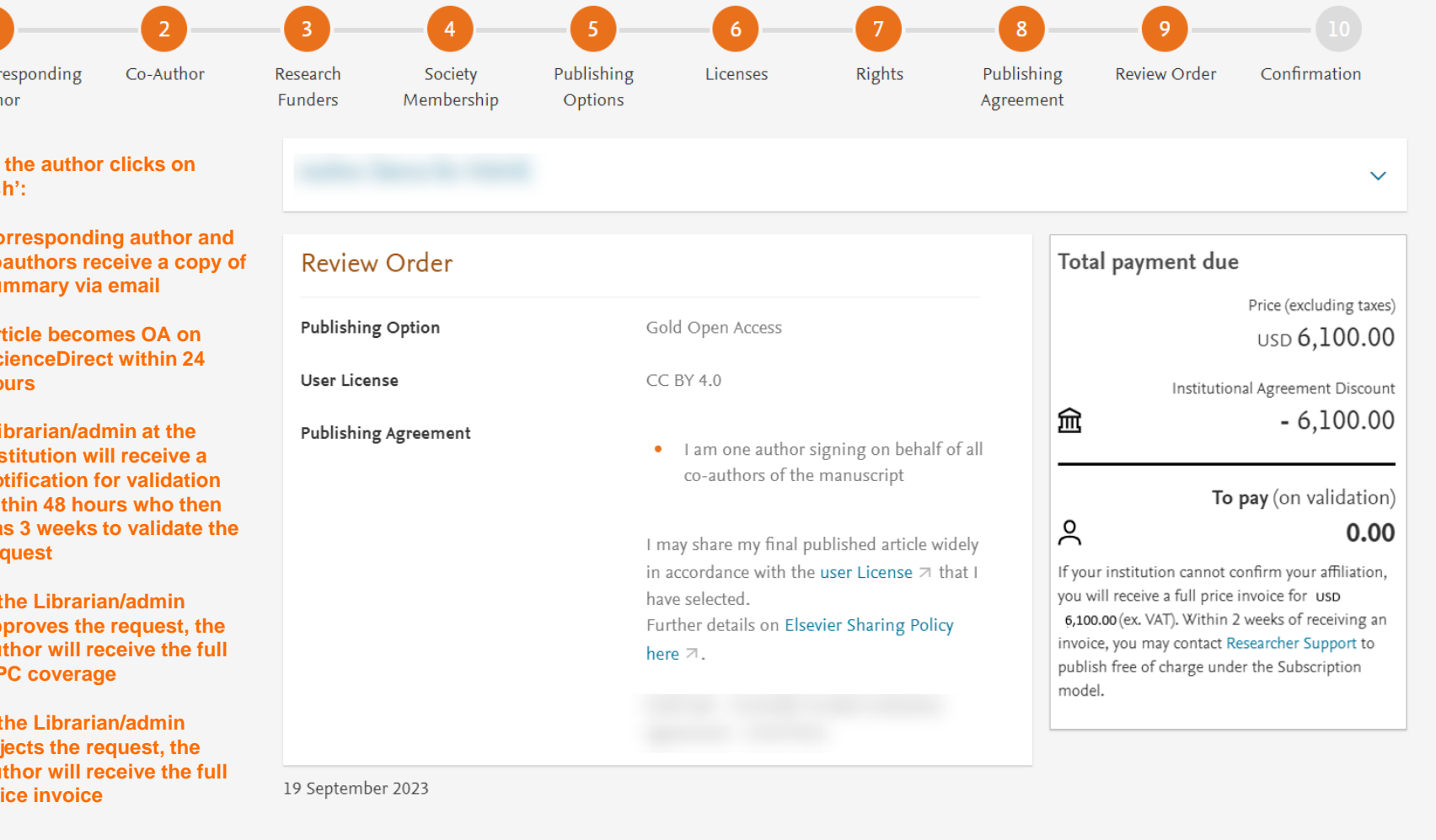

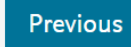

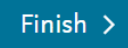

# Support for authors and librarians/admins

- Author queries <u>support@elsevier.com</u>
- Librarian/Admin queries, EOAP account set up or changes <u>agreementactivation@elsevier.com</u>
- Author journey videos: <u>https://service.elsevier.com/app/answers/detail/a\_id/29789/supporthub/p</u> <u>ublishing/track/APN2ZgoIDv8a~RNiGvwa~yKgpv0qOS75Mv9e~zj~PP\_X</u> /

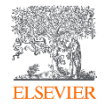

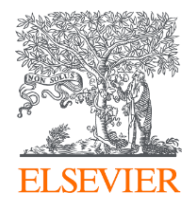

# Thank you

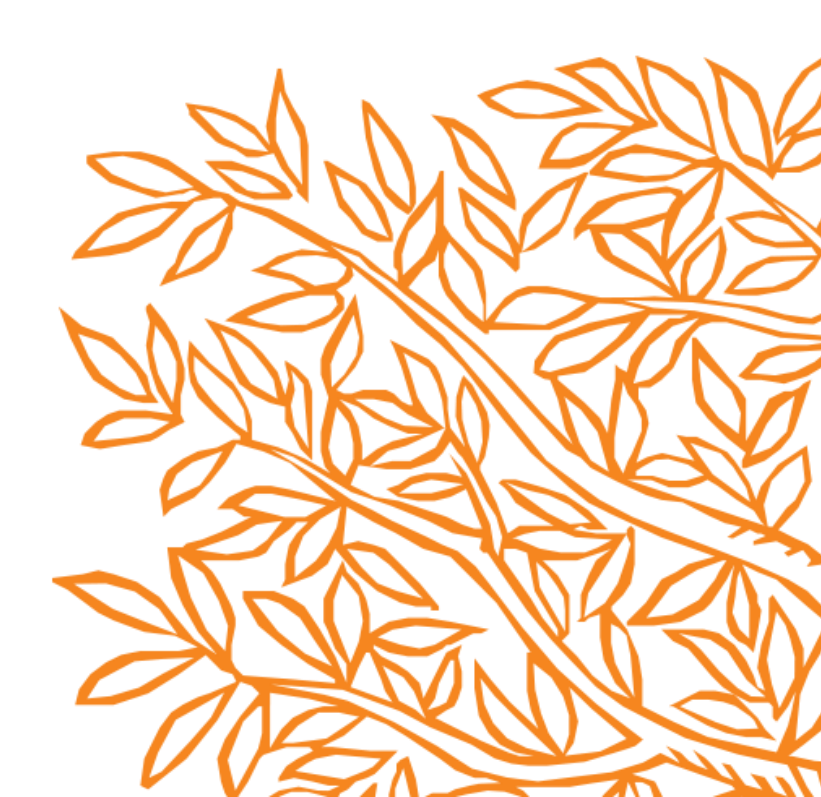